## PCAN-PCI Express

### PCI Express zu CAN-Interface

## Benutzerhandbuch v2.1.1

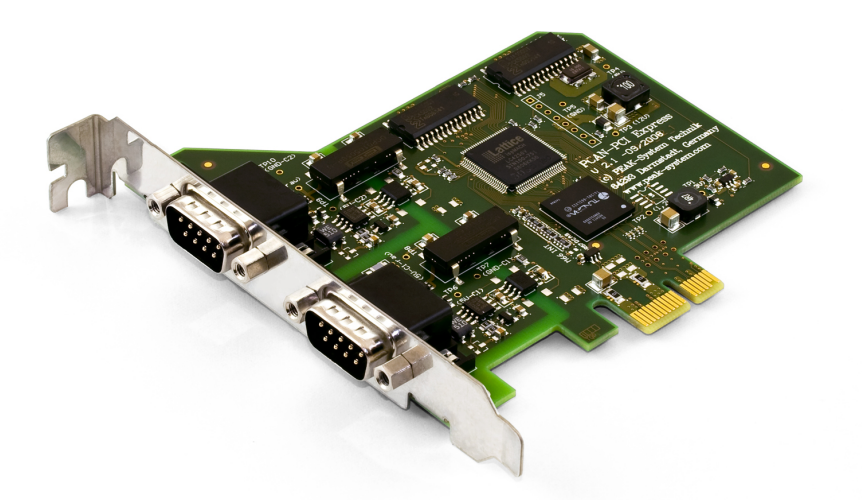

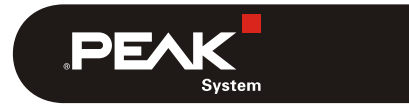

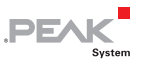

#### Berücksichtigte Produkte

| Produktbezeichnung                           | Ausführung                                                     | Artikelnummer | SerNr.   |  |
|----------------------------------------------|----------------------------------------------------------------|---------------|----------|--|
| PCAN-PCI Express<br>Einkanal                 | Ein CAN-Kanal                                                  | IPEH-003024   |          |  |
| PCAN-PCI Express<br>Zweikanal                | Zwei CAN-Kanäle                                                | IPEH-003025   |          |  |
| PCAN-PCI Express<br>Einkanal optoentkoppelt  | Ein CAN-Kanal,<br>galvanische Trennung für<br>CAN-Anschluss    | IPEH-003026   | ab 00100 |  |
| PCAN-PCI Express<br>Zweikanal optoentkoppelt | Zwei CAN-Kanäle,<br>galvanische Trennung für<br>CAN-Anschlüsse | IPEH-003027   |          |  |

Das Titelbild zeigt das Produkt PCAN-PCI Express Zweikanal optoentkoppelt. Andere Produktausführungen sind in der Bauform identisch unterscheiden sich jedoch in der Bestückung.

CANopen® und CiA® sind eingetragene Gemeinschaftsmarken des CAN in Automotive e.V.

Alle anderen in diesem Handbuch erwähnten Produktnamen können Marken oder eingetragene Marken der jeweiligen Eigentümer sein. Diese sind nicht ausdrücklich durch "™" und "®" gekennzeichnet.

© 2012 PEAK-System Technik GmbH

PEAK-System Technik GmbH Otto-Röhm-Straße 69 64293 Darmstadt Deutschland

Telefon: +49 (0)6151 8173-20 Telefax: +49 (0)6151 8173-29

www.peak-system.com info@peak-system.com

Dokumentversion 2.1.1 (2012-05-09)

## Inhalt

| 1 Einleitung                                 | 4  |
|----------------------------------------------|----|
| 1.1 Eigenschaften im Überblick               | 4  |
| 1.2 Systemvoraussetzungen                    | 5  |
| 1.3 Lieferumfang                             | 5  |
| 2 Software und Karte installieren            | 6  |
| 3 CAN-Bus anschließen                        | 9  |
| 3.1 D-Sub-Steckverbinder                     | 9  |
| 3.2 Externe Geräte über den CAN-Anschluss    |    |
| versorgen                                    | 10 |
| 3.3 Verkabelung                              | 12 |
| 3.3.1 Terminierung                           | 12 |
| 3.3.2 Beispiel einer Verbindung              | 12 |
| 3.3.3 Maximale Buslänge                      | 13 |
| 4 Software anwenden                          | 14 |
| 4.1 CAN-Monitor PCAN-View für Windows        | 14 |
| 4.1.1 Registerkarte Senden/Empfangen         | 16 |
| 4.1.2 Registerkarte Trace                    | 18 |
| 4.1.3 Statuszeile                            | 19 |
| 4.2 Eigene Programme mit PCAN-Basic anbinden | 20 |
| 4.2.1 Leistungsmerkmale von PCAN-Basic       | 21 |
| 4.2.2 Prinzipbeschreibung der API            | 22 |
| 4.2.3 Hinweise zur Lizenz                    | 23 |
| 5 Technische Daten                           | 24 |
| Anhang A CE-Zertifikat                       | 26 |
| Anhang B Maßzeichnung                        | 27 |
| Anhang C Übersicht für Schnelleinsteiger     | 28 |

.PEAK

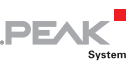

## 1 Einleitung

Die PCAN-PCI Express-Karte stellt in Computern mit PCI Express-Steckplätzen ein oder zwei CAN-Kanäle bereit. Für verschiedene Betriebssysteme sind Gerätetreiber und Programmierschnittstellen vorhanden, so dass Programme auf einfache Weise auf einen angeschlossenen CAN-Bus zugreifen können.

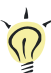

**Tipp:** Am Ende dieses Handbuches (Anhang C) befindet sich für Schnelleinsteiger eine Seite mit Kurzangaben zur Installation und zum Betrieb der PCAN-PCI Express-Karte.

#### 1.1 Eigenschaften im Überblick

- PC-Steckkarte (PCIe-x1) f
  ür PCI Express-Steckplatz
- 1 oder 2 High-Speed-CAN-Kanäle (ISO 11898-2)
- Übertragungsraten bis 1 Mbit/s
- Erfüllt die CAN-Spezifikationen 2.0A (11-Bit-ID) und 2.0B (29-Bit-ID)
- Anschluss an CAN-Bus über D-Sub, 9-polig (nach CiA® 102)
- NXP CAN-Controller SJA1000 mit 16 MHz Taktfrequenz
- NXP CAN-Transceiver PCA82C251
- Galvanische Trennung am CAN-Anschluss bis zu 500 V (nur optoentkoppelte Ausführungen), gesondert für jeden CAN-Anschluss
- 5-Volt-Versorgung am CAN-Anschluss durch Lötjumper zuschaltbar, z. B. für externen Buskonverter
- Erweiterter Betriebstemperaturbereich von -40 bis 85 °C

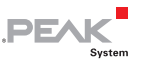

Hinweis: Dieses Handbuch beschreibt die Verwendung der PCAN-PCI Express-Karte unter Windows. Treiber für Linux sowie entsprechende Anwendungsinformation finden Sie auf der mitgelieferten CD im Verzeichniszweig Develop und auf der Website von PEAK-System unter www.peak-system.com/linux.

#### 1.2 Systemvoraussetzungen

- Ein freier PCI Express-Steckplatz im Computer
- Betriebssystem Windows 7/Vista/XP (32/64-Bit) oder Linux (32/64-Bit)

#### 1.3 Lieferumfang

- PCAN-PCI Express-Karte
- Gerätetreiber für Windows 7/Vista/XP (32/64-Bit) und Linux (32/64-Bit)
- PCAN-View CAN-Monitor für Windows
- PCAN-Basic-Programmierschnittstelle bestehend aus Interface-DLL und Beispielen sowie Header-Dateien für alle gängigen Programmiersprachen
- Handbuch im PDF-Format

# 2 Software und Karte installieren

Dieses Kapitel behandelt die Softwareinstallation für die PCAN-PCI Express-Karte (kurz PCIe-Karte) unter Windows und deren Einbau in den Computer.

Installieren Sie den Treiber vor dem Einbau der PCIe-Karte.

- So installieren Sie den Treiber:
  - Nur Windows XP: Stellen Sie sicher, dass Sie mit Administratoren-Rechten angemeldet sind (nicht notwendig bei der späteren Verwendung der PCIe-Karte).

DF/

- 2. Legen Sie die mitgelieferte CD in das entsprechende Computerlaufwerk ein. In der Regel erscheint kurze Zeit später selbständig das Navigationsprogramm. Falls nicht, starten Sie die Datei Intro.exe aus dem Hauptverzeichnis der CD.
- 3. Aktivieren Sie auf der Seite **Deutsch** > **Treiber** den Eintrag **PCAN-PCI**.
- 4. Betätigen Sie **Jetzt installieren**. Das Treiberinstallationsprogramm wird gestartet.
- 5. Befolgen Sie die Anweisungen des Installationsprogramms.

**Tipp:** Falls Sie den CAN-Monitor PCAN-View für Windows nicht zusammen mit dem Treiber auf der Festplatte installieren möchten, können Sie später das Programm auch ohne vorherige Installation direkt von der CD starten.

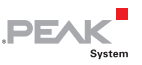

So bauen Sie die PCIe-Karte in den Computer ein:

Achtung! Durch elektrostatische Entladung (ESD) können Komponenten auf der PCAN-PCI Express-Karte beschädigt oder zerstört werden. Treffen Sie beim Hantieren mit der Karte Vorkehrungen zur Vermeidung von ESD.

- 1. Fahren Sie den Computer herunter und schalten Sie ihn aus.
- 2. Trennen Sie den Computer von der Spannungsversorgung.
- 3. Öffnen Sie das Computergehäuse.
- Stecken Sie die PCle-Karte in einen freien PCl Express-Steckplatz. Beachten Sie dazu auch die Dokumentation zum Computer.
- 5. Schließen Sie das Computergehäuse.
- 6. Verbinden Sie den Computer wieder mit der Spannungsversorgung.
- Führen Sie die abschließende Initialisierung durch:
  - Schalten Sie den Computer an und starten Sie Windows. Stellen Sie sicher, dass Sie mit Administratoren-Rechten angemeldet sind.

Windows meldet, dass neue Hardware gefunden worden ist.

 Nur Windows XP: Es erscheint ein Assistent-Dialogfeld. Befolgen Sie dessen Anweisungen. Verneinen Sie dabei eine Suche nach Treibersoftware über Windows Update und wählen Sie die automatische Softwareinstallation aus.

Alle Windows Betriebssysteme: Die Treiber werden von Windows gefunden und installiert.

3. Im Anschluss können Sie wieder als Anwender mit eingeschränkten Rechten arbeiten.

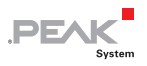

Nach einer erfolgreichen Initialisierung des Treibers finden Sie im Geräte-Manager von Windows im Zweig "CAN-Hardware" den Eintrag "PCAN-PCI".

### 3 CAN-Bus anschließen

#### 3.1 D-Sub-Steckverbinder

Ein High-Speed-CAN-Bus (ISO 11898-2) wird an die 9-polige D-Sub-Steckverbindung angeschlossen. Die CAN-Belegung entspricht der Spezifikation CiA® 102.

DF.

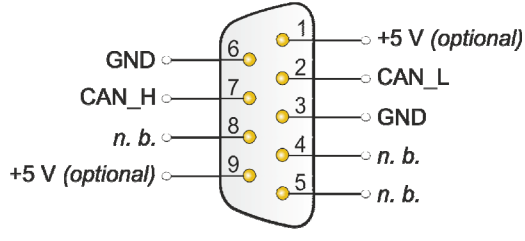

n. b. = nicht belegt

Abbildung 1: Anschlussbelegung High-Speed-CAN (Sicht auf einen Stecker an der PCAN-PCI Express-Karte)

Mit den Pins 1 und 9 ist es möglich, Geräte mit geringem Stromverbrauch (z. B. Buskonverter) direkt über den CAN-Anschluss zu versorgen. Bei Auslieferung sind diese Pins nicht belegt. Eine ausführliche Beschreibung zur Aktivierung finden Sie im folgenden Abschnitt 3.2.

**Tipp:** Einen CAN-Bus mit anderem Übertragungsstandard können Sie über einen Buskonverter anschließen. PEAK-System bietet verschiedene Buskonvertermodule an (z. B. PCAN-TJA1054 für einen Low-Speed-CAN-Bus entsprechend ISO 11898-3).

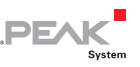

## 3.2 Externe Geräte über den CAN-Anschluss versorgen

Optional kann mittels Lötbrücken auf der PCAN-PCI Express-Karte eine 5-Volt-Versorgung auf Pin 1 und/oder Pin 9 des D-Sub-CAN-Anschlusses gelegt werden (bei der Zweikanal-Ausführung unabhängig für jeden CAN-Anschluss). Dadurch ist es möglich, Geräte mit geringem Stromverbrauch (z. B. Buskonverter) direkt über den CAN-Anschluss zu versorgen.

Bei Anwendung dieser Option wird die 5-Volt-Versorgung von der Spannungsversorgung des Computers weitergeleitet und ist nicht gesondert abgesichert. Bei den optoentkoppelten Ausführungen der PCAN-PCI Express-Karte ist ein DC/DC-Wandler zwischengeschaltet. Dadurch ist die Stromabgabe auf ca. 50 mA beschränkt.

- Gehen Sie folgendermaßen vor, um die 5-Volt-Versorgung zu aktivieren.
- Achtung! Durch elektrostatische Entladung (ESD) können Komponenten auf der PCAN-PCI Express-Karte beschädigt oder zerstört werden. Treffen Sie beim Hantieren mit der Karte Vorkehrungen zur Vermeidung von ESD.

Löten Sie auf der PCIe-Karte die Lötbrücke(n) entsprechend der gewünschten Einstellung. Gehen Sie dabei mit besonderer Sorgfalt vor, um ungewollte Kurzschlüsse auf der Karte zu vermeiden.

Abbildung 2 zeigt die Positionen der Lötfelder auf der PCIe-Karte an. Die Tabelle darunter enthält die möglichen Einstellungen.

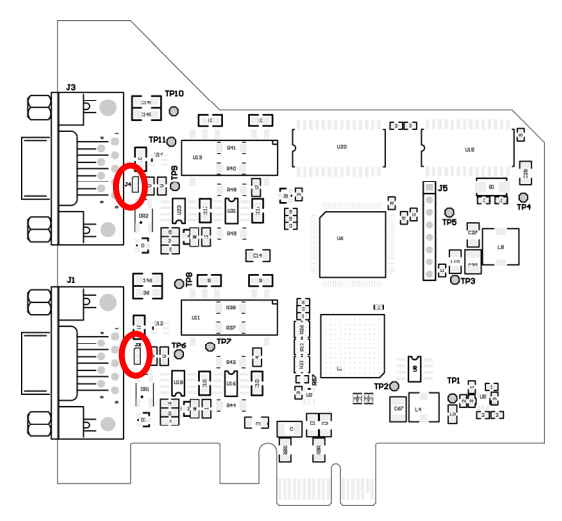

DF/

Abbildung 2: Position der Lötfelder auf der PCAN-PCI Express-Karte, J2 für CAN-Kanal 1 (untere Markierung) und J4 für CAN-Kanal 2 (obere Markierung)

| 5-Volt-Versorgung $ ightarrow$         | Ohne | Pin 1 | Pin 9 | Pin 1 + Pin 9 |
|----------------------------------------|------|-------|-------|---------------|
| J2 (CAN-Kanal 1) /<br>J4 (CAN-Kanal 2) |      |       |       |               |

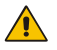

Achtung! Kurzschlussgefahr! Wenn die in diesem Abschnitt beschriebene Option aktiviert ist, dürfen Sie CAN-Kabel oder zusätzliche Peripherie (z. B. Buskonverter) nur an die PCIe-Karte anschließen oder davon abziehen, während der Computer ausgeschaltet ist.

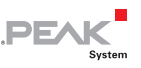

#### 3.3 Verkabelung

#### 3.3.1 Terminierung

Ein High-Speed-CAN-Bus (ISO 11898-2) muss an beiden Enden mit 120 Ohm terminiert sein. Ansonsten kommt es zu störenden Signalreflexionen und die Transceiver der angeschlossenen CAN-Knoten (CAN-Interface, Steuergerät) funktionieren nicht.

Die PCAN-PCI Express-Karte hat keine interne Terminierung. Betreiben Sie den Adapter an einem terminierten CAN-Bus.

#### 3.3.2 Beispiel einer Verbindung

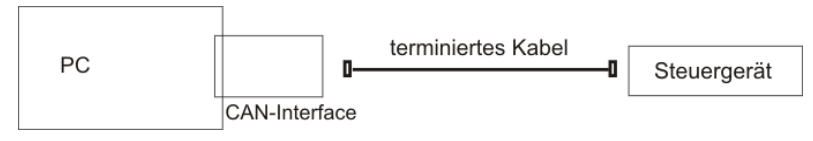

Abbildung 3: Einfache CAN-Verbindung

In diesem Beispiel wird die PCAN-PCI Express-Karte mit einem Steuergerät durch ein Kabel verbunden, das an beiden Enden terminiert ist.

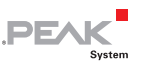

#### 3.3.3 Maximale Buslänge

High-Speed-CAN-Netzwerke können bis zu 1 Mbit/s übertragen, wobei alle CAN-Knoten die Nachrichten gleichzeitig verarbeiten können müssen. Die maximale Buslänge ist primär abhängig von der Übertragungsrate.

Die folgende Tabelle zeigt die maximal mögliche CAN-Buslänge bei verschiedenen Übertragungsraten:

| Übertragungsrate | Buslänge |
|------------------|----------|
| 1 Mbit/s         | 40 m     |
| 500 kbit/s       | 110 m    |
| 250 kbit/s       | 240 m    |
| 125 kbit/s       | 500 m    |
| 50 kbit/s        | 1,3 km   |
| 20 kbit/s        | 3,3 km   |
| 10 kbit/s        | 6,6 km   |
| 5 kbit/s         | 13,0 km  |

Die hier aufgeführten Werte sind anhand eines idealisierten Systems errechnet worden und können von der Realität abweichen.

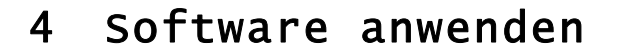

Dieses Kapitel behandelt die mitgelieferte Software PCAN-View und die Programmierschnittstelle PCAN-Basic.

PEAK

#### 4.1 CAN-Monitor PCAN-View für Windows

PCAN-View für Windows ist ein einfacher CAN-Monitor zum Betrachten, Senden und Aufzeichnen von CAN-Nachrichten.

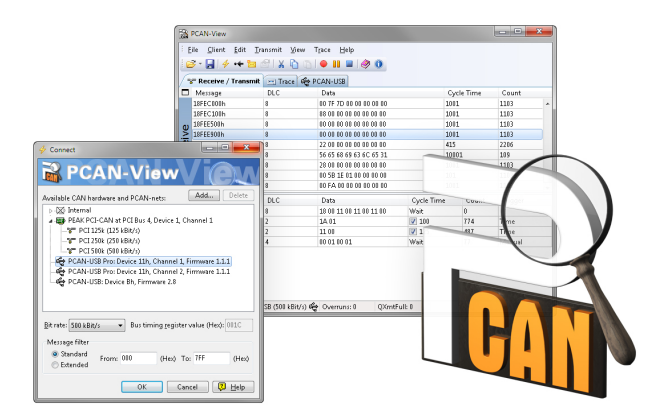

Abbildung 4: PCAN-View für Windows

So starten und initialisieren Sie PCAN-View:

 Wenn PCAN-View bereits auf der Festplatte installiert ist, wählen Sie im Windows-Start-Menü unter Programme > PCAN-Hardware den Eintrag PCAN-View aus.

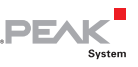

Falls Sie PCAN-View nicht zusammen mit dem Gerätetreiber installiert haben, können Sie das Programm auch direkt von der mitgelieferten CD starten. Betätigen Sie dafür im Navigationsprogramm (Intro.exe) unter **Deutsch** > **Tools** im Eintrag **PCAN-View für Windows** den Link **Starten**.

Das Dialogfenster für die Auswahl der CAN-Hardware sowie die Einstellung der CAN-Parameter erscheint.

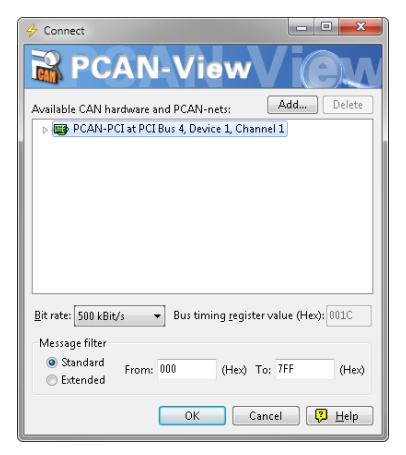

Abbildung 5: Auswahl der CAN-Hardware und -Parameter

- 2. Wählen Sie aus der Liste Verfügbare CAN-Hardware den gewünschten CAN-Anschluss.
- Wählen Sie aus der Dropdownliste Bitrate die Übertragungsrate, die von allen Teilnehmern am CAN-Bus verwendet wird.
- 4. Unter **Filtereinstellungen** können Sie den Bereich der zu empfangenden CAN-IDs einschränken, entweder für Standard-Frames (11-Bit-IDs) oder Extended-Frames (29-Bit-IDs).
- Bestätigen Sie abschließend die Angaben im Dialogfenster mit OK. Das Hauptfenster von PCAN-View erscheint (siehe Abbildung 6).

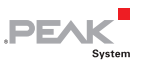

4.1.1 Registerkarte Senden/Empfangen

| <b>B</b>   | PCAN-View                   |                           |                             |              |            |         | x |
|------------|-----------------------------|---------------------------|-----------------------------|--------------|------------|---------|---|
| ÷ <u>e</u> | ile <u>C</u> lient <u>E</u> | dit <u>T</u> ransmit ⊻iew | T <u>r</u> ace <u>H</u> elp |              |            |         |   |
| 10         | 3 • 🛃   <del>4</del> •      | 🗕 🖆 🔏 🛛 🖌 🛅               | 🔶 💷 🛛 🧼 🕦                   |              |            |         |   |
|            | 🕫 Receive / Tr              | ansmit 🖃 Trace            |                             |              |            |         |   |
|            | Message                     | DLC                       | Data                        |              | Cycle Time | Count   |   |
|            | 18F00300h                   | 8                         | 00 95 00 00 00 00 00 00     |              | 49         | 1445    | ~ |
|            | 18F00400h                   | 8                         | 00 00 00 30 7B 00 00 00     | :            | 19         | 3618    |   |
| ιę         | 18FDD100h                   | 8                         | 00 00 02 05 01 00 00 00     | :            | 11922      | 6       |   |
| 6          | 18FE6C00h                   | 8                         | 02 13 00 04 00 00 83 52     |              | 49         | 1445    |   |
| N S        | 18FEC000h                   | 8                         | 00 D9 7D 00 00 00 00 00     | 9            | 999        | 71      |   |
| ľď         | 18FEC100h                   | 8                         | C9 5F 01 00 00 00 00 00     | 9            | 999        | 71      |   |
|            | 18FEE500h                   | 8                         | 00 00 00 00 00 00 00 00     | :            | 1000       | 71      |   |
|            | 18FEE900h                   | 8                         | 00 00 00 00 53 00 00 00     |              | 1000       | 71      | - |
|            | Message                     | DLC                       | Data                        | Cycle Time   | Count      | Trigger |   |
|            | 00FFAA77h                   | 4                         | 00 01 00 01                 | Wait         | 17         | Manual  |   |
|            | 00FFBB77h                   | 8                         | AD 56 48 9A 76 D6 C6 BD     | <b>V</b> 125 | 208        | Time    |   |
| 듣          | 00FFCC77h                   | 8                         | 76 65 55 00 56 00 65 00     | 5            | 4558       | Time    |   |
| Transn     |                             |                           |                             |              |            |         |   |

Abbildung 6: Registerkarte Senden/Empfangen

Die Registerkarte Senden/Empfangen ist das zentrale Element von PCAN-View. Sie enthält jeweils eine Liste der empfangenen und der Sendenachrichten. Die Darstellung der CAN-Daten erfolgt im Hexadezimalformat.

- So senden Sie eine CAN-Nachricht mit PCAN-View:
  - Wählen Sie den Menübefehl Senden > Neue Botschaft (alternativ a oder Einfg).

Es erscheint das Dialogfenster Neue Sendebotschaft.

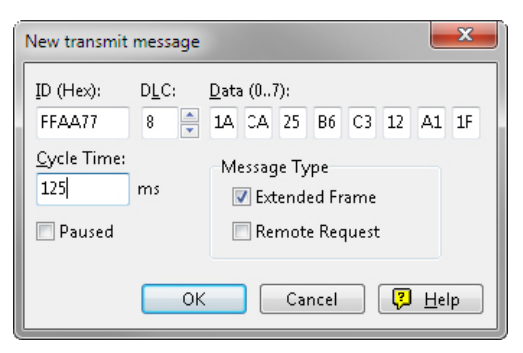

DF/

Abbildung 7: Dialogfenster Neue Sendebotschaft

- 2. Geben Sie die ID und die Daten der neuen CAN-Nachricht ein.
- Geben Sie im Feld Zykluszeit an, ob die Nachricht periodisch oder manuell gesendet werden soll. Wollen Sie die Nachricht periodisch senden, muss der Wert größer 0 sein. Für ein rein manuelles Senden tragen Sie 0 ein.
- 4. Bestätigen Sie die Angaben mit OK.

Die fertige Sendenachricht erscheint auf der **Senden/Empfangen**-Registerkarte.

 Manuell senden Sie ausgewählte Sendenachrichten mit dem Menübefehl Senden > Senden (alternativ Leertaste). Der manuelle Sendevorgang erfolgt bei periodisch gesendeten CAN-Nachrichten zusätzlich.

**Tipp**: Über den Menüpunkt **Datei** > **Speichern** können die aktuellen Sendenachrichten in einer Liste abgespeichert und später zur Wiederverwendung geladen werden.

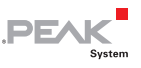

#### 4.1.2 Registerkarte Trace

| PCAN-Viev   | v                            |                       |                  |                            |     |           | - • × |
|-------------|------------------------------|-----------------------|------------------|----------------------------|-----|-----------|-------|
| Eile Client | t <u>E</u> dit <u>T</u> rans | mit ⊻iew T <u>r</u> a | ice <u>H</u> elp |                            |     |           |       |
| 1 😂 - 🗐 -   | 🗲 🔸 😒 🔗                      | X G G (               |                  | 🧼 🕕                        |     |           |       |
| (me Destin  | (Transit )                   | Trace                 |                  |                            |     |           |       |
| - Receive   | 7 Transmit                   | Trace                 | //               |                            |     | -         |       |
| Paused      | 539,6399 s                   | 1,26 % 🕑              | D Ring Buffe     | ar   Rx: 1264   Tx         | : 0 | Errors: 0 | _     |
| Time        | Туре                         | ID                    | DLC              | Data                       |     |           | -     |
| 539,4616    | Data                         | 18F00400              | 8                | 00 00 00 73 65 00 00 00    |     |           |       |
| 539,4797    | Data                         | 18F00400              | 8                | 00 00 00 73 65 00 00 00    |     |           |       |
| 539,5002    | Data                         | 18F00400              | 8                | 00 00 00 73 65 00 00 00    |     |           |       |
| 539,5109    | Data                         | 18FEF100              | 8                | 00 14 33 00 00 00 00 00    |     |           |       |
| 539,5113    | Data                         | 18F00300              | 8                | 00 00 00 00 00 00 00 00 00 |     |           |       |
| 539,5116    | Data                         | 18FE6C00              | 8                | 00 00 00 00 00 00 14 33    |     |           |       |
| 539,5207    | Data                         | 18F00400              | 8                | 00 00 00 73 65 00 00 00    |     |           |       |
| 539,5402    | Data                         | 18F00400              | 8                | 00 00 00 73 65 00 00 00    |     |           |       |
| 539,5598    | Data                         | 18F00400              | 8                | 00 00 00 73 65 00 00 00    |     |           |       |
| 539,5627    | Data                         | 18F00300              | 8                | 00 00 00 00 00 00 00 00 00 |     |           |       |
| 539,5633    | Data                         | 18FE6C00              | 8                | 00 00 00 00 00 00 14 33    |     |           |       |
| 539,5803    | Data                         | 18F00400              | 8                | 00 00 00 73 65 00 00 00    |     |           |       |
| 539,5998    | Data                         | 18F00400              | 8                | 00 00 00 73 65 00 00 00    |     |           |       |
| 539,6115    | Data                         | 18FEF100              | 8                | 00 14 33 00 00 00 00 00    |     |           |       |
| 539,6123    | Data                         | 18F00300              | 8                | 00 00 00 00 00 00 00 00 00 |     |           |       |
| 539,6126    | Data                         | 18FE6C00              | 8                | 00 00 00 00 00 00 14 33    |     |           |       |
| 539,6203    | Data                         | 18F00400              | 8                | 00 00 00 73 65 00 00 00    |     |           |       |
| 539,6399    | Data                         | 18F00400              | 8                | 00 00 00 73 65 00 00 00    |     |           |       |
| Connecte    | d to PCAN-PCI                | (500 kBit/s) 🏬 (      | Overruns: 0      | QXmtFull: 0                |     |           |       |

Abbildung 8: Registerkarte Trace

Über die Registerkarte Trace kann der Tracer (Datenlogger) von PCAN-View verwendet werden, um die Kommunikation eines CAN-Busses aufzuzeichnen. Während der Aufnahme werden die CAN-Nachrichten in den Arbeitsspeicher des PCs zwischengespeichert. Anschließend können diese dann in einer Datei gesichert werden.

Der Tracer kann so konfiguriert werden, dass er im Linearpufferoder im Ringpuffermodus läuft. Im Linearpuffermodus wird die Aufnahme gestoppt, sobald der Puffer vollständig gefüllt ist. Im Ringpuffermodus wird, sobald der Puffer voll ist, die jeweils älteste Nachricht durch die neu eingehende überschrieben.

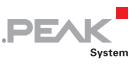

#### 4.1.3 Statuszeile

Overruns: 0 QXmtFull: 0

Abbildung 9: Beispiel einer Statuszeile

Die Statuszeile zeigt Informationen über die aktuelle CAN-Verbindung, enthält Fehlerzähler (Overruns, QXmtFull) und eine Statusanzeige für Fehlermeldungen.

Weitere Information zur Benutzung von PCAN-View finden Sie in der Hilfe, die Sie im Programm über das Menü **Hilfe** oder die Taste **F1** erreichen.

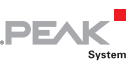

## 4.2 Eigene Programme mit PCAN-Basic anbinden

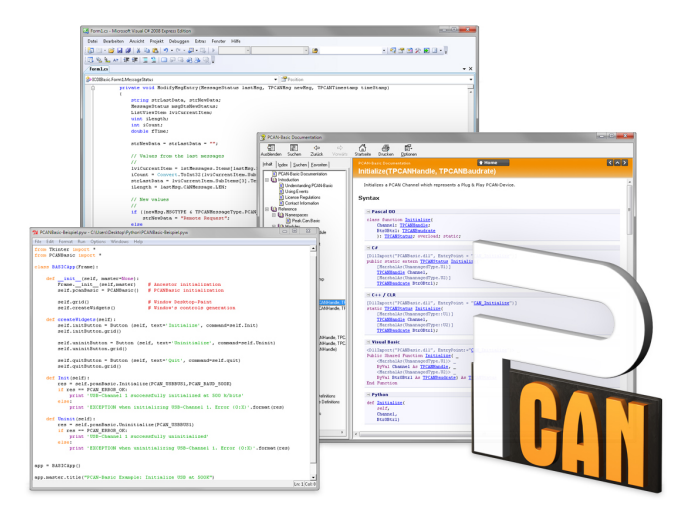

Abbildung 10: PCAN-Basic

Auf der mitgelieferten CD befinden sich im Verzeichniszweig Develop Dateien der Programmierschnittstelle PCAN-Basic. Diese API stellt grundlegende Funktionen für die Anbindung eigener Programme an die CAN-Interfaces von PEAK-System zur Verfügung und kann für folgende Betriebssysteme verwendet werden:

- Windows 7/Vista/XP (32/64-Bit)
- Windows CE 6.x (x86/ARMv4)

Die API ist betriebssystemübergreifend konzipiert. Dadurch können Softwareprojekte mit wenig Aufwand zwischen den Plattformen portiert werden. PEAK-System hat für folgende Programmiersprachen Beispiele erstellt: C++, C#, C++/CLR, Visual Basic, Delphi, Python und Java.

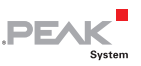

#### 4.2.1 Leistungsmerkmale von PCAN-Basic

- Unterstützt die Betriebssysteme Windows 7/Vista/XP (32/64-Bit) und Windows CE 6.x
- Gleichzeitig können eine eigene und mehrere Applikationen von PEAK-System auf einem physikalischem CAN-Kanal betrieben werden
- Anwendung einer einzigen DLL f
  ür alle unterst
  ützten Hardware-Typen
- Nutzung von bis zu 8 CAN-Kanälen pro Hardware (abhängig von dem verwendeten PEAK-CAN-Interface)
- Einfaches Umschalten zwischen den Kanälen einer PCAN-PC-Hardware
- Treiberinterne Pufferung von 32768 Nachrichten pro CAN-Kanal
- Genauigkeit der Zeitstempel von empfangenen Nachrichten bis zu 1 µs (abhängig von dem verwendeten PEAK-CAN-Interface)
- Zugriff auf spezielle Hardwareparameter wie beispielsweise Listen-Only-Modus
- Benachrichtigung der Applikation über Windows-Events beim Empfang einer Nachricht
- Erweitertes System für Debuggingoperationen
- Mehrsprachige Debuggingausgabe
- Ausgabesprache abhängig vom Betriebssystem
- Definition eigener Debugginginformation möglich

Eine Übersicht der API-Funktionen befindet sich in den Header-Dateien. Ausführliche Information zur PCAN-Basic-API finden Sie auf der mitgelieferten CD in den Text- und Hilfedateien (Dateien .txt und .chm).

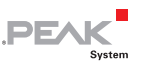

#### 4.2.2 Prinzipbeschreibung der API

Die API PCAN-Basic ist die Schnittstelle zwischen der Benutzeranwendung und dem Gerätetreiber. In Windows-Betriebssystemen ist dies eine DLL (Dynamic Link Library).

Der Ablauf des Zugriffs auf das CAN-Interface ist in drei Phasen unterteilt:

- 1. Initialisierung
- 2. Interaktion
- 3. Abschluss

#### Initialisierung

Ein CAN-Kanal muss vor der Benutzung initialisiert werden. Dies geschieht durch den einfachen Aufruf der Funktion CAN\_Initialize. Abhängig vom Typ der CAN-Hardware können bis zu acht CAN-Kanäle gleichzeitig geöffnet werden. Nach erfolgreicher Initialisierung steht der CAN-Kanal zur Kommunikation mit der CAN-Hardware bzw. dem CAN-Bus bereit. Es sind keine weiteren Konfigurationsarbeiten erforderlich.

#### Interaktion

Zum Lesen und Schreiben von CAN-Nachrichten stehen die Funktionen CAN\_Read und CAN\_Write zur Verfügung. Es können zusätzliche Einstellungen vorgenommen werden, wie z. B. die Einrichtung von Nachrichtenfiltern zur Beschränkung auf bestimmte CAN-IDs oder das Versetzen des CAN-Controllers in den Listen-Only-Modus.

Bei Empfang von CAN-Nachrichten werden Ereignisse zur automatischen Benachrichtigung einer Anwendung (Client) verwendet. Das bietet folgende Vorteile:

- Die Reaktionszeit bei Empfang wird verkürzt.

## PEAK

#### Abschluss

Zum Beenden der Kommunikation wird die Funktion CAN\_Uninitialize aufgerufen, um unter anderem die für den CAN-Kanal reservierten Ressourcen freizugeben. Außerdem wird der CAN-Kanal als "Frei" markiert und steht anderen Anwendungen zur Verfügung.

#### 4.2.3 Hinweise zur Lizenz

Gerätetreiber, die Interface-DLL sowie alle anderen zur Anbindung benötigten Dateien sind Eigentum der PEAK-System Technik GmbH und dürfen nur in Verbindung mit einer bei der PEAK-System oder deren Partner gekauften Hardware verwendet werden. Sollte eine CAN-Hardware-Komponente von Drittanbietern kompatibel zu einer von PEAK-System sein, so ist es nicht erlaubt die Treiber von PEAK-System zu verwenden oder weiterzugeben.

Wenn ein Drittanbieter Software auf Basis von PCAN-Basic entwickelt und Probleme bei der Verwendung dieser Software auftauchen, wenden Sie sich an den Softwareanbieter.

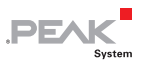

### 5 Technische Daten

| Anschlüsse                    |                                                                                                    |                                                |             |
|-------------------------------|----------------------------------------------------------------------------------------------------|------------------------------------------------|-------------|
| Computer                      | PCI Express x1 (1 Lane), Spezifikation 1.1                                                          |                                                |             |
| CAN                           | D-Sub (m), 9-polig<br>Belegung nach Spezifikation CiA® 102                                          |                                                |             |
| CAN                           |                                                                                                    |                                                |             |
| Spezifikation                 | ISO 11898-2, High-Speed-CAN<br>2.0A (Standard-Format) und 2.0B (Extended-Format)                    |                                                |             |
| Übertragungsraten             | 5 kbit/s - 1 Mbit/s                                                                                 |                                                |             |
| Controller                    | NXP (Philips) SJA1000                                                                               |                                                |             |
| Transceiver                   | NXP (Philips) PCA82C251                                                                             |                                                |             |
| Galvanische Trennung          | PCAN-PCI Express: nicht<br>PCAN-PCI Express opto: I<br>jeden CAN-Kanal                              | vorhanden<br>bis zu 500 V, ges                 | ondert für  |
| Versorgung externer<br>Geräte | PCAN-PCI Express: D-Sub<br>PCAN-PCI Express opto: I<br>5 V, max. 50 mA<br>Bei Auslieferung nicht be | ) Pin 1 / 9; 5 V, m<br>D-Sub Pin 1/ 9;<br>legt | nax. 100 mA |
| Terminierung                  | nicht vorhanden                                                                                     |                                                |             |
| Versorgung                    |                                                                                                    |                                                |             |
| Stromaufnahme                 |                                                                                                    | am 3,3-V-Pin                                   | am 12-V-Pin |
|                               | Produkt-Version                                                                                     |                                                |             |
|                               | Einkanal:                                                                                           | 250 mA                                         | max. 35 mA  |

Fortsetzung auf der nächsten Seite

250 mA

250 mA

250 mA

max. 45 mA max. 50 mA

max. 70 mA

Zweikanal:

Einkanal opto:

Zweikanal opto:

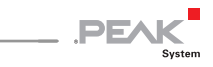

| Maße    |                                                                                                    |                              |
|---------|----------------------------------------------------------------------------------------------------|------------------------------|
| Größe   | Platine: 100 x 100 mm (H x B)<br>Siehe auch Maßzeichnung im Anhan                                                                | ng B Seite 27                |
| Gewicht | PCAN-PCI Express Einkanal:<br>PCAN-PCI Express Zweikanal:<br>PCAN-PCI Express Einkanal opto:<br>PCAN-PCI Express Zweikanal opto: | 54 g<br>61 g<br>54 g<br>63 g |

| Umgebung                                 |                                                                  |
|------------------------------------------|------------------------------------------------------------------|
| Betriebstemperatur                       | -40 - +85 °C                                                     |
| Temperatur für Lagerung<br>und Transport | -40 - +125 °C                                                    |
| Relative Luftfeuchte                     | 15 - 90 %, nicht kondensierend                                   |
| EMV                                      | EN 55024:2003-10<br>EN 55022:2007-04<br>EC-Direktive 2004/108/EG |

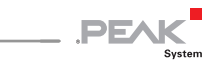

## Anhang A CE-Zertifikat

|                                                                                                    | .PEAK                                                                                                    |
|----------------------------------------------------------------------------------------------------|----------------------------------------------------------------------------------------------------|
| Notes on the CE S                                                                                                  | ymbol CE System                                                                                                    |
|                                                                                                    | The following applies to the PCAN-PCI-Express products<br>IPEH-003024/25/26/27, serial numbers starting at 00100                                                                                              |
| EC Directive                                                                                                    | This product fulfills the requirements of EC directive 2004/108/EG on "Electromagnetic Compatibility" and is designed for the following fields of application as per the CE marking:                          |
| Electromagnetic Imr<br>DIN EN 55024, Public<br>Information technolog<br>measurement (IEC/CI<br>German version EN 5 | nunity<br>:ation date: 2003-10<br>y equipment, immunity characteristics – Limits and methods of<br>SPR 24:1997, modified + A1:2001 + A2:2003);<br>5024:1998 + A1:2001 + A2:2003                               |
| Electromagnetic Em<br>DIN EN 55022, Public<br>Information technolog<br>of measurement (IEC,<br>German version EN 5 | ission<br>ation date: 2008-05<br>y equipment – Radio disturbance characteristics – Limits and methods<br>/CISPR 22:2005, modified + A1:2005);<br>5022:2006 + A1:2007                                          |
| Declarations of<br>Conformity                                                                                      | In accordance with the above mentioned EU directives,<br>the EC declarations of conformity and the associated<br>documentation are held at the disposal of the competent<br>authorities at the address below: |
|                                                                                                    | PEAK-System Technik GmbH<br>Mr. Wilhelm<br>Otto-Roehm-Strasse 69<br>64293 Darmstadt<br>Germany                                                                                                    |
|                                                                                                    | Phone: +49 (0)6151 8173-20<br>Fax: +49 (0)6151 8173-29<br>E-mail: info@peak-system.com                                                                                                    |
| Une h                                                                                                    | M                                                                                                    |
|                                                                                                    |                                                                                                    |

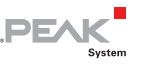

## Anhang B Maßzeichnung

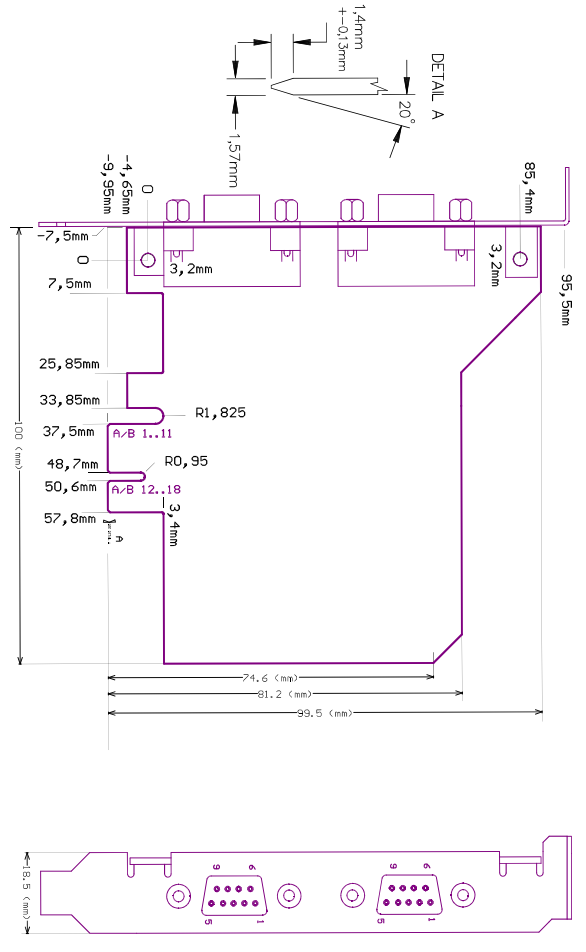

Abbildung 11: Maßzeichnung PCAN-PCI Express

Die Abbildung entspricht nicht der tatsächlichen Größe des Produkts.

## PEAK

### Anhang C Übersicht für Schnelleinsteiger

#### Software-/Hardwareinstallation unter Windows

Installieren Sie noch vor dem Einbau der PCAN-PCI Express-Karte in den Computer das entsprechende Softwarepaket von der mitgelieferten CD (mit Administratoren-Rechten). Stecken Sie danach die PCIe-Karte in einen freien PCI Express-Steckplatz im ausgeschalteten Computer. Beim nächsten Windows-Start wird die PCIe-Karte von Windows erkannt und der Treiber initialisiert. Nach erfolgreicher Installation finden Sie im Windows-Geräte-Manager im Zweig "CAN-Hardware" den Eintrag "PCAN-PCI".

#### Inbetriebnahme unter Windows

Führen Sie als Beispielanwendung für den Zugriff auf die PCAN-PCI Express-Karte den CAN-Monitor PCAN-View über das Windows-Start-Menü aus. Wählen Sie für die Initialisierung der PCIe-Karte den CAN-Anschluss und die CAN-Übertragungsrate.

#### High-Speed-CAN-Stecker (D-Sub, 9-polig)

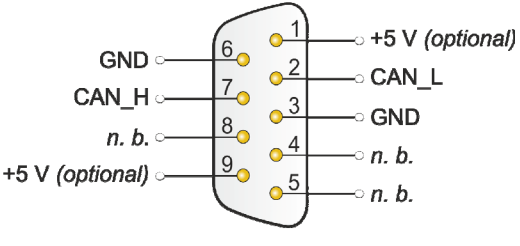

n. b. = nicht belegt